#### **ThaiSook Watch 1.0** Smart Watch and Application

# Thaicook ThaiSook Watch

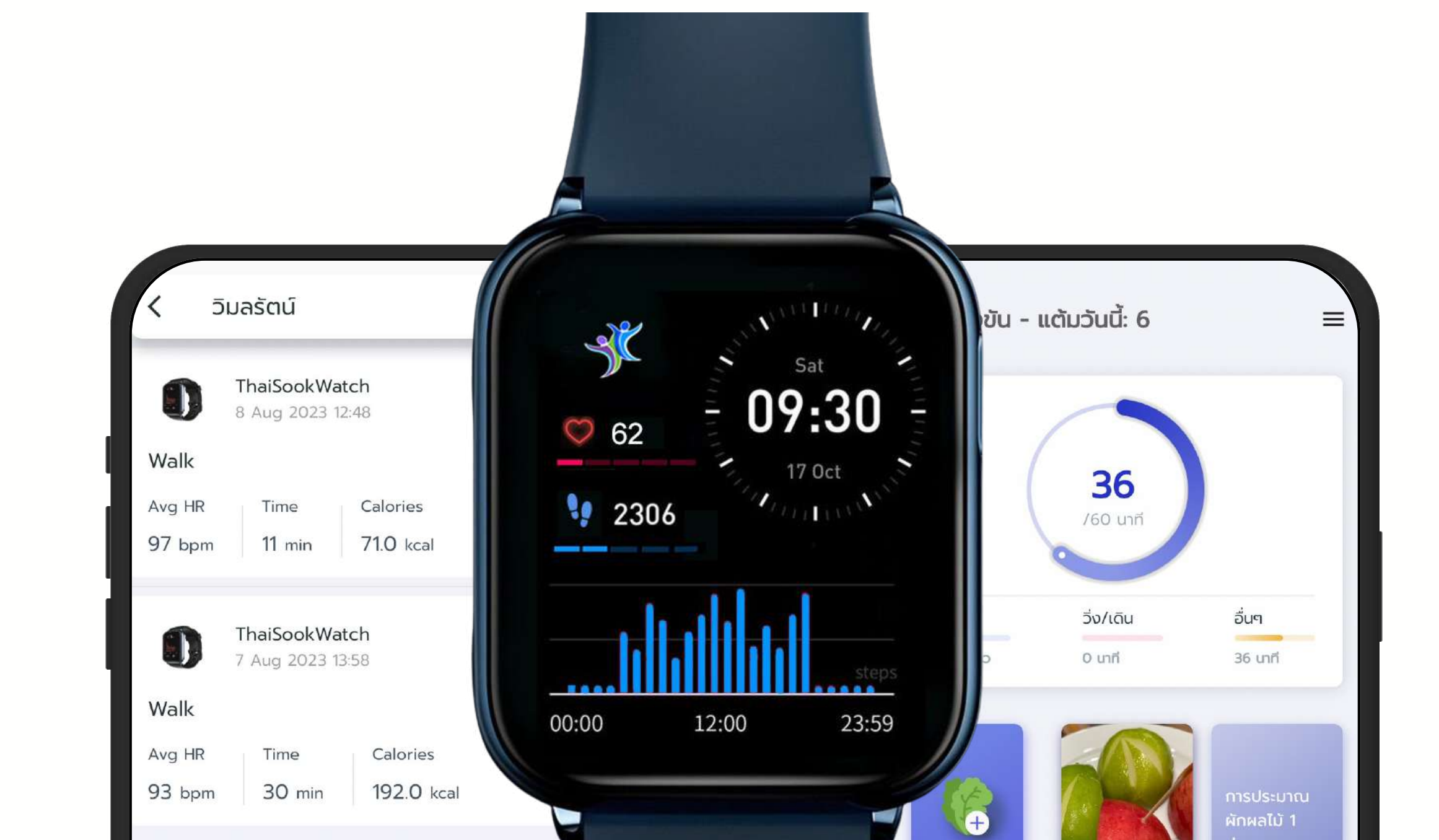

#### THAISOOK.ORG

https://www.thaisook.org

WELCOME

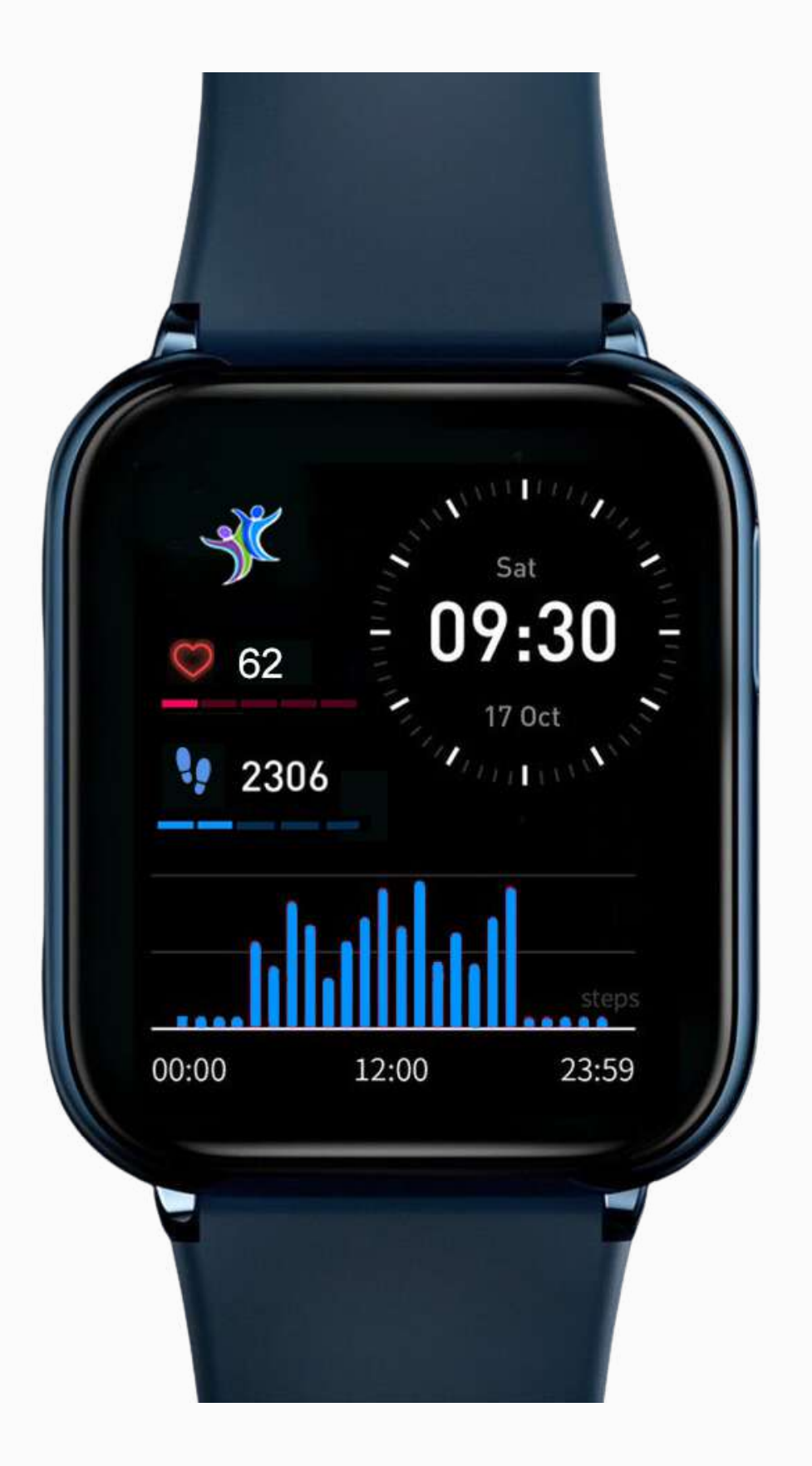

## การใช้งานครั้งแรกของ **ThaiSookWatch** \*\*ต้องเสียบชาร์จก่อนถึงจะเปิดใช้งานได้

https://www.thaisook.org

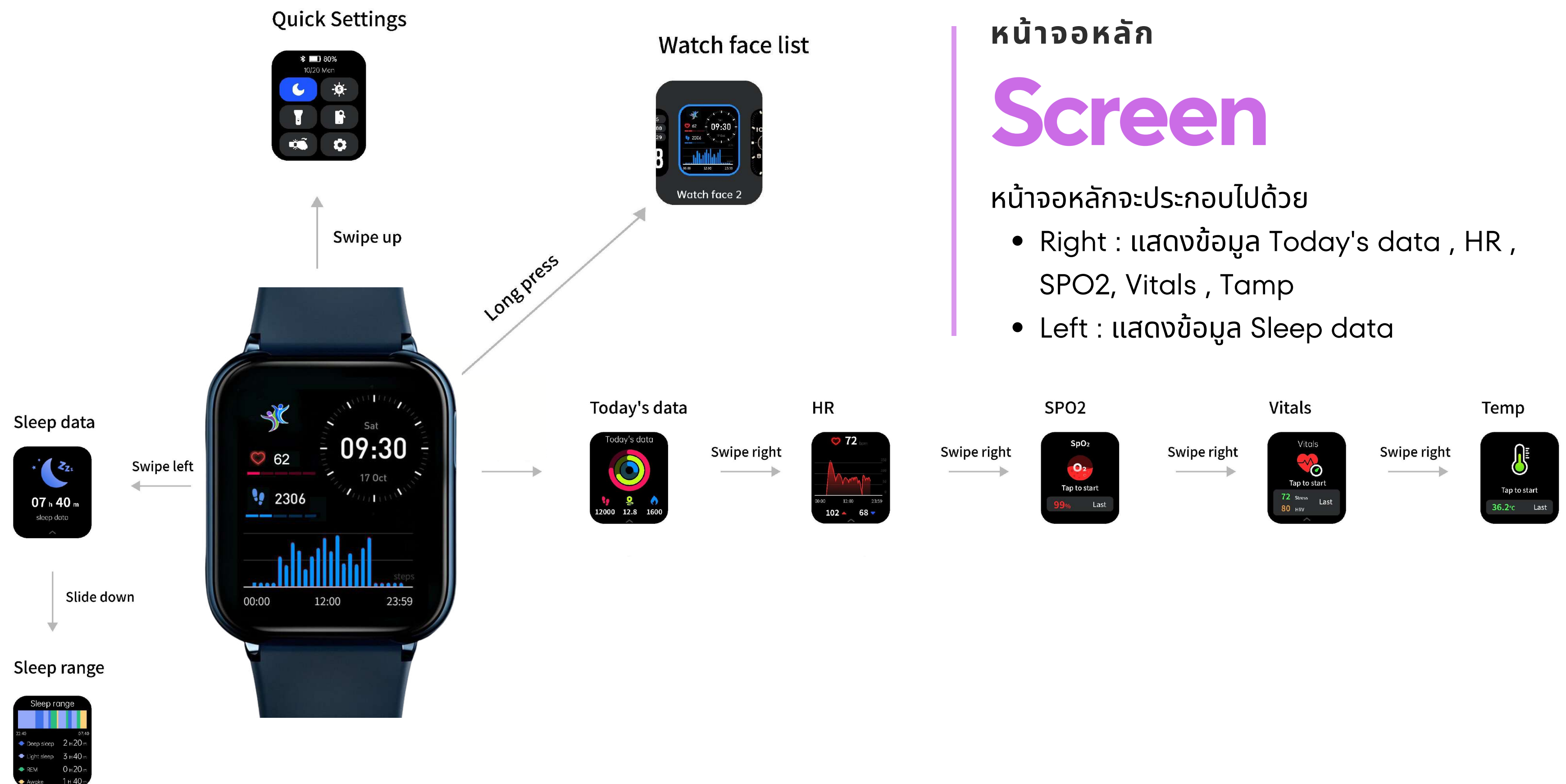

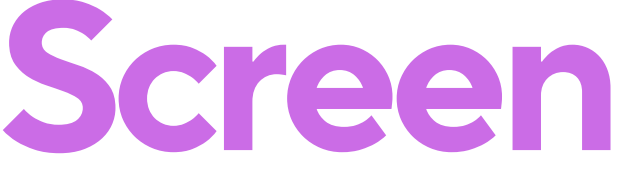

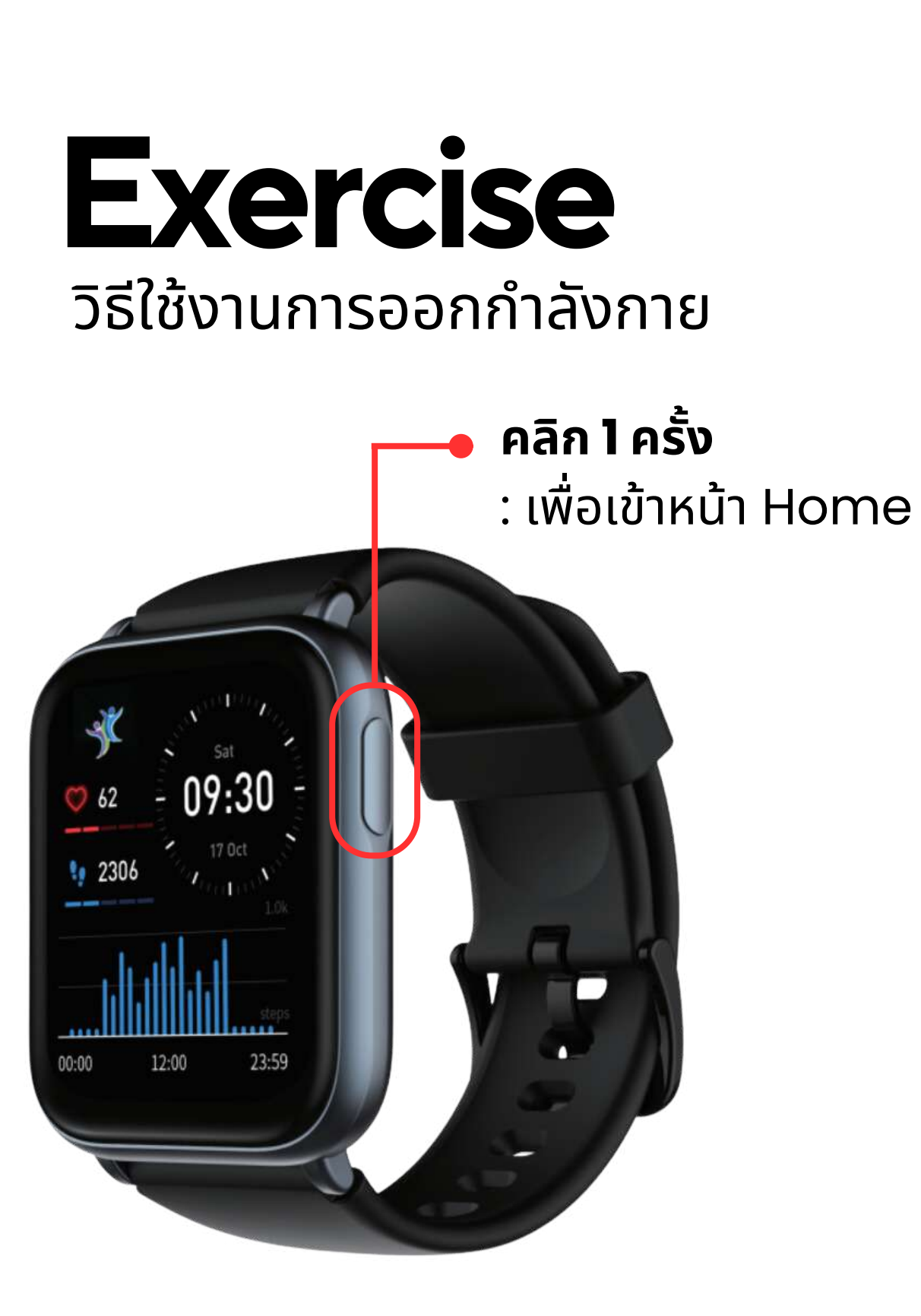

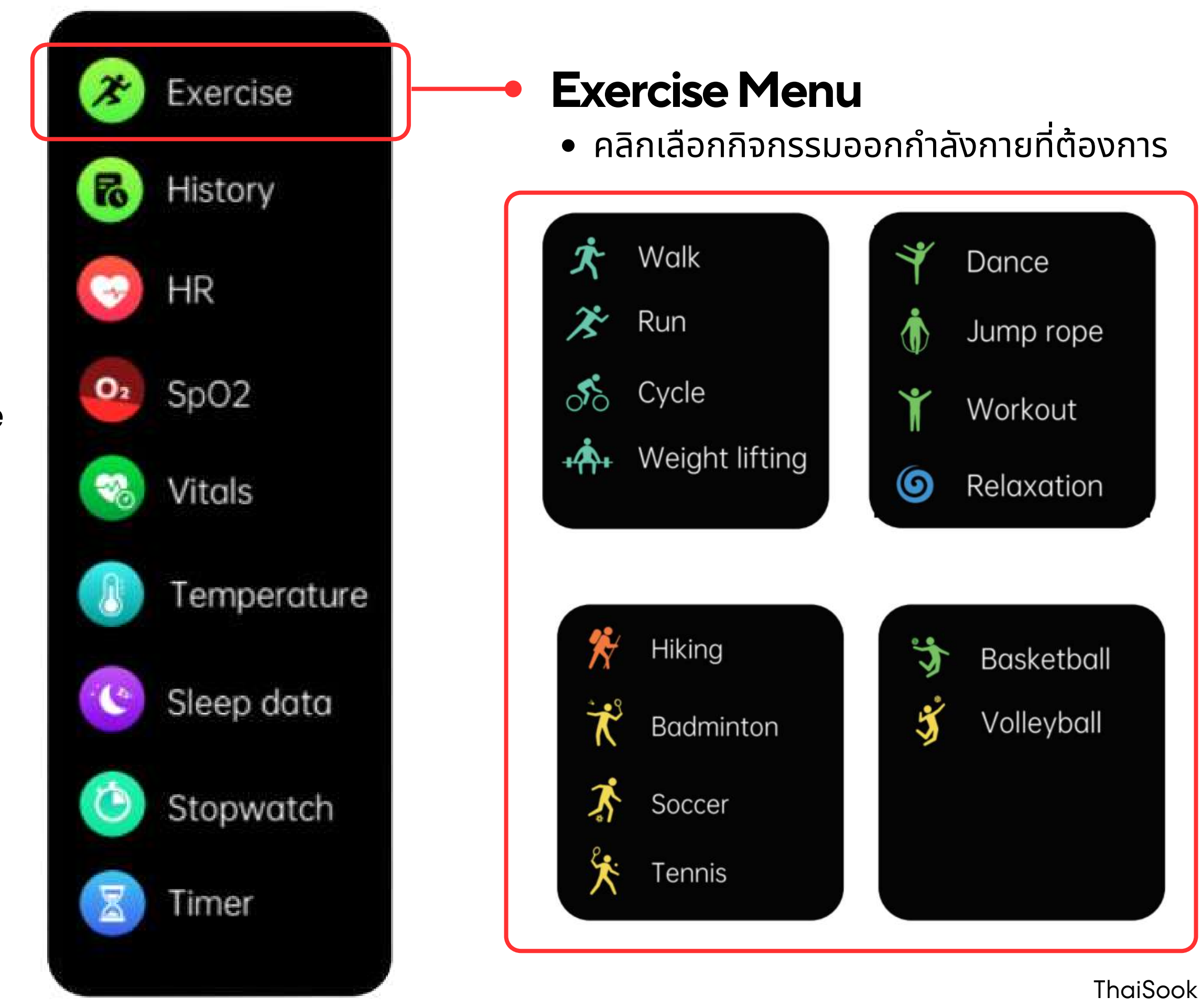

# **Exercise** วิธีกดเริ่มกิจกรรม

เลือกกิจกรรมออกกำลังกายที่ต้องการเสร็จแล้ว หน้าจอจะแสดงผล ดังนี้

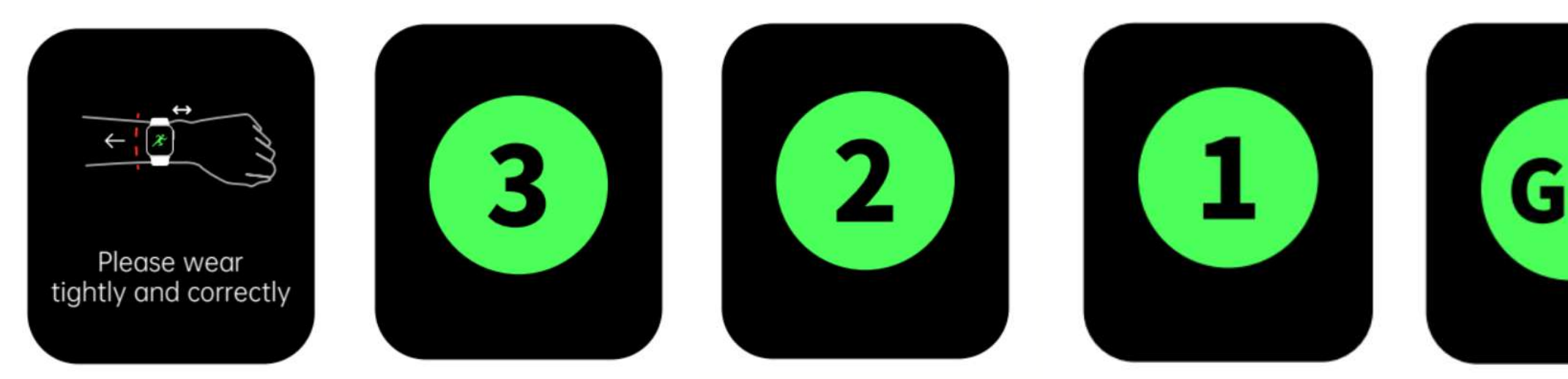

เมื่อนับถอยหลังสิ้นสุดนาฬิกาจะทำการบันทึกข้อมูลทันที

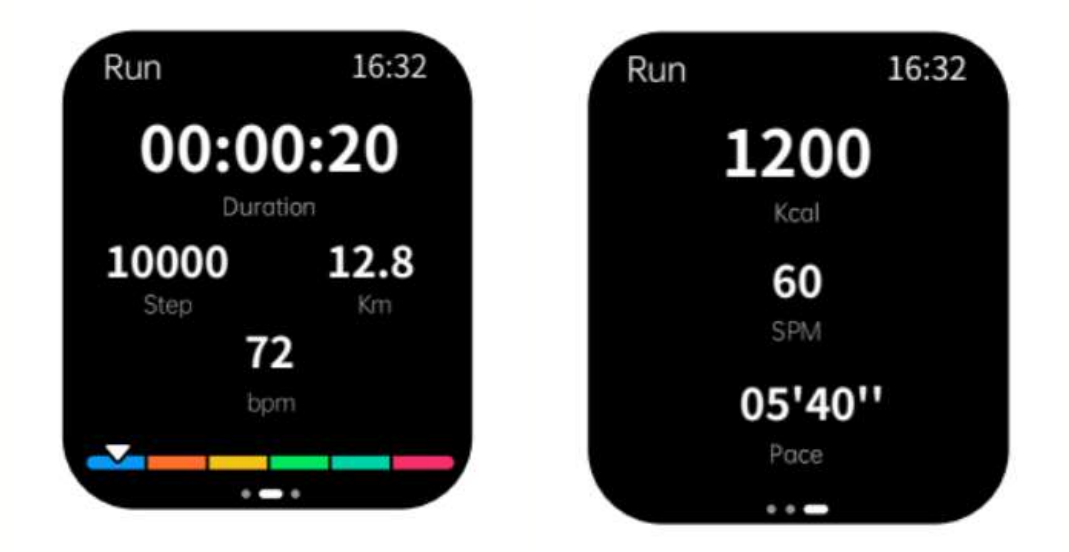

https://www.thaisook.org

### โดยข้อมูลที่บันทึกจะประกอบด้วย

- เวลา พลังงาน
- ระยะทาง
   อัตราการเต้นหัวใจเฉลี่ย
- ก้าวเดิน อัตราการเต้นหัวใจสูงสุด

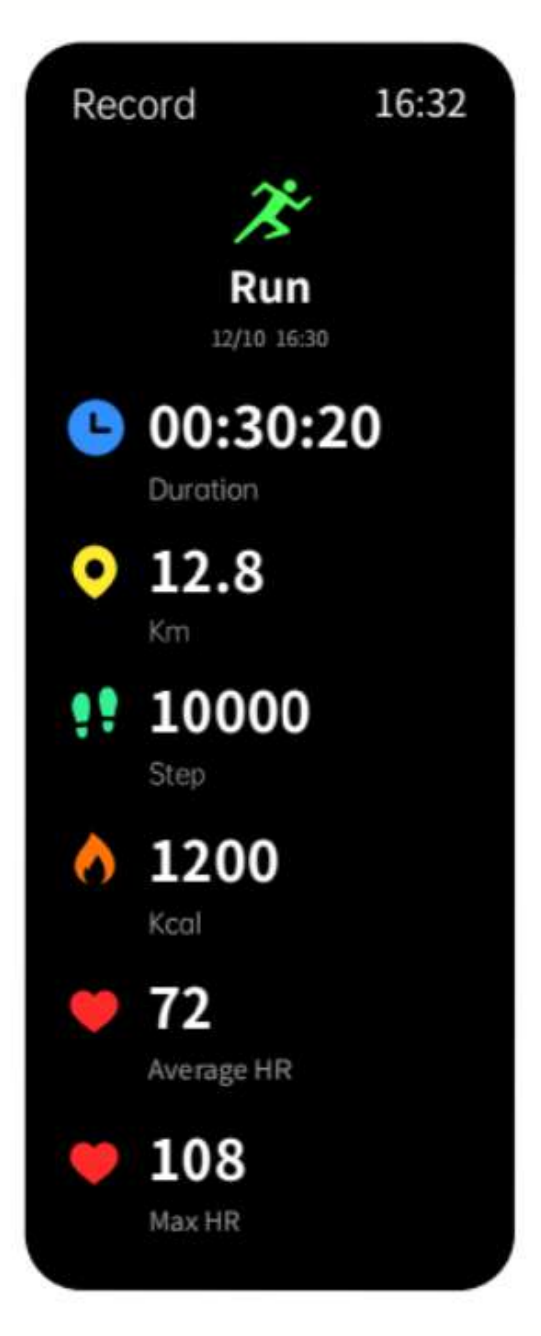

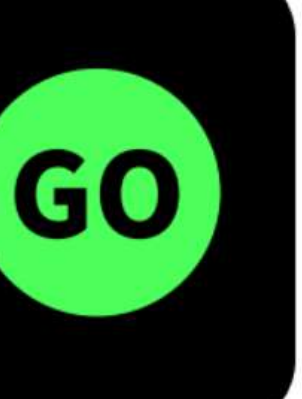

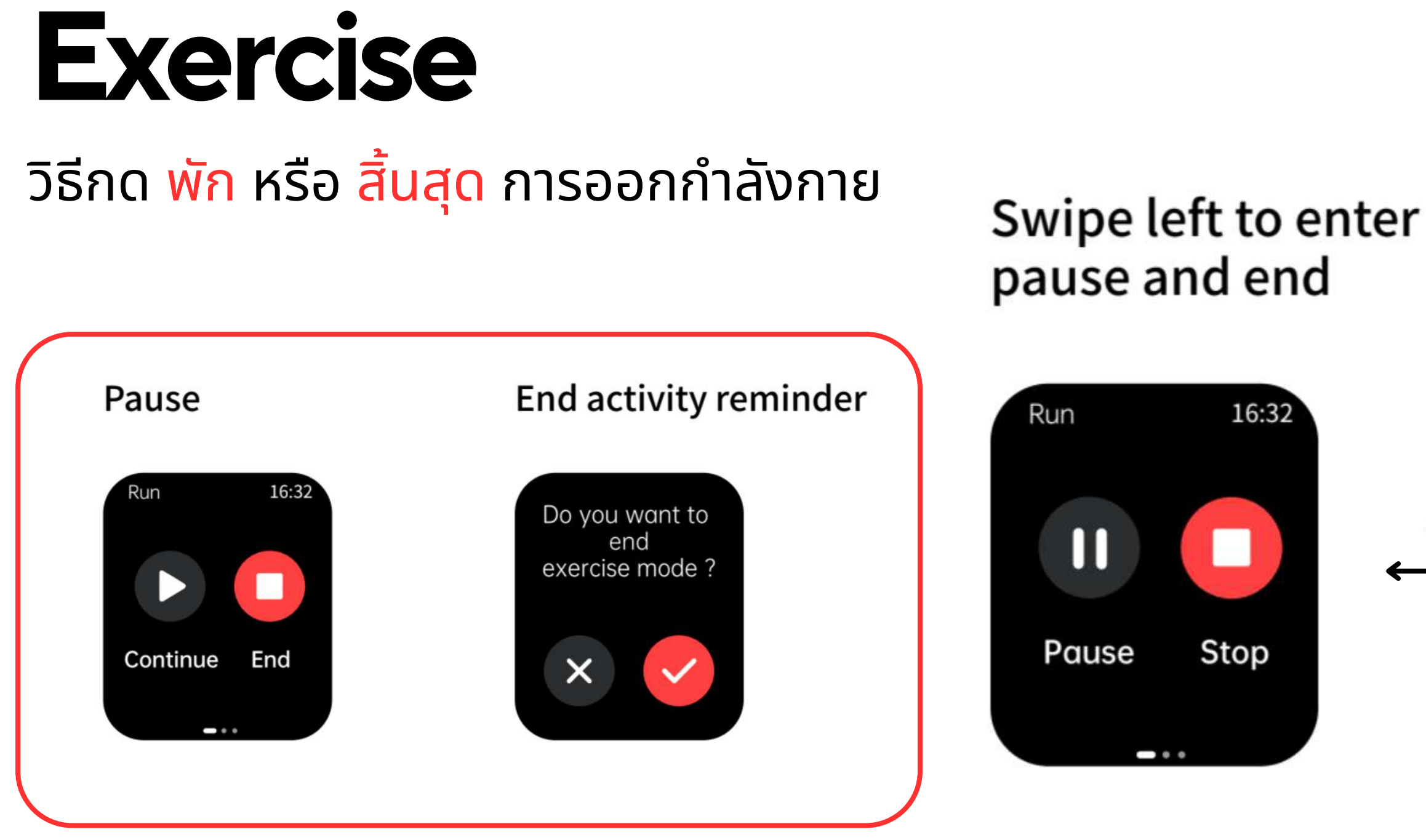

Swipe left

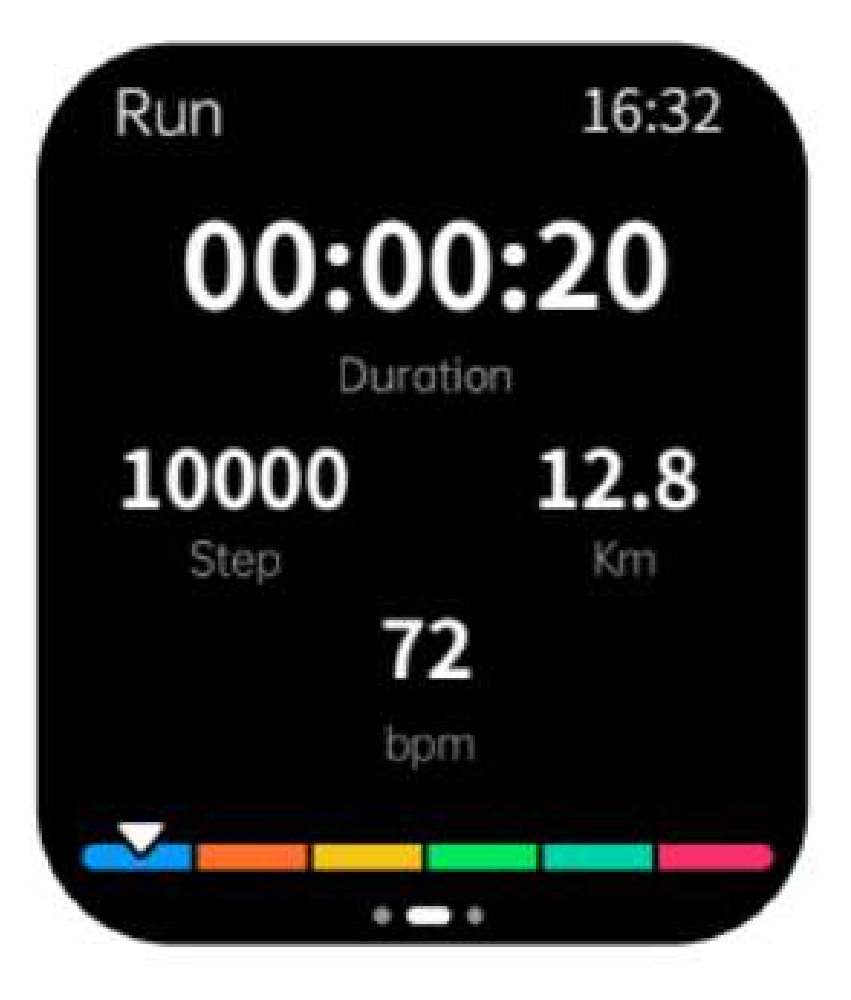

# **Exercise History**

## วิธีกดดูข้อมูลกิจกรรมที่บันทึก

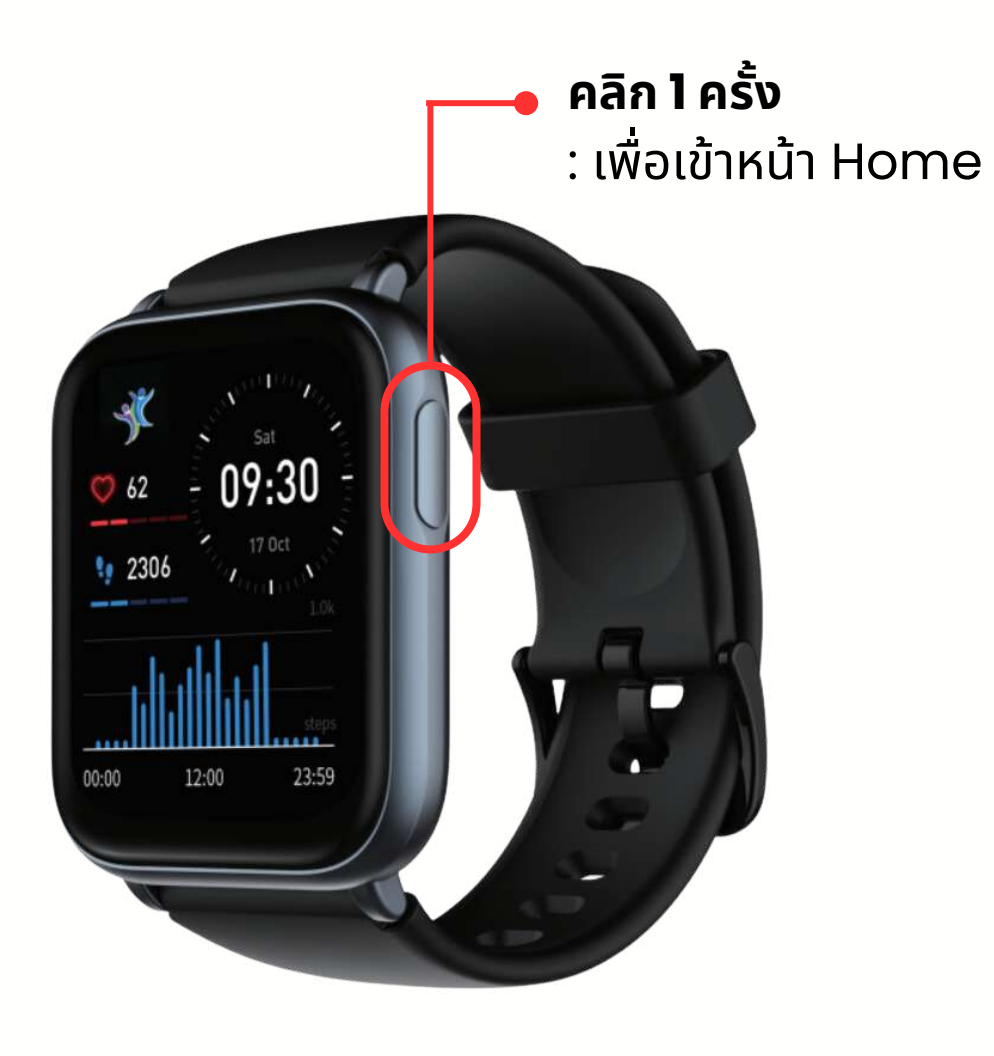

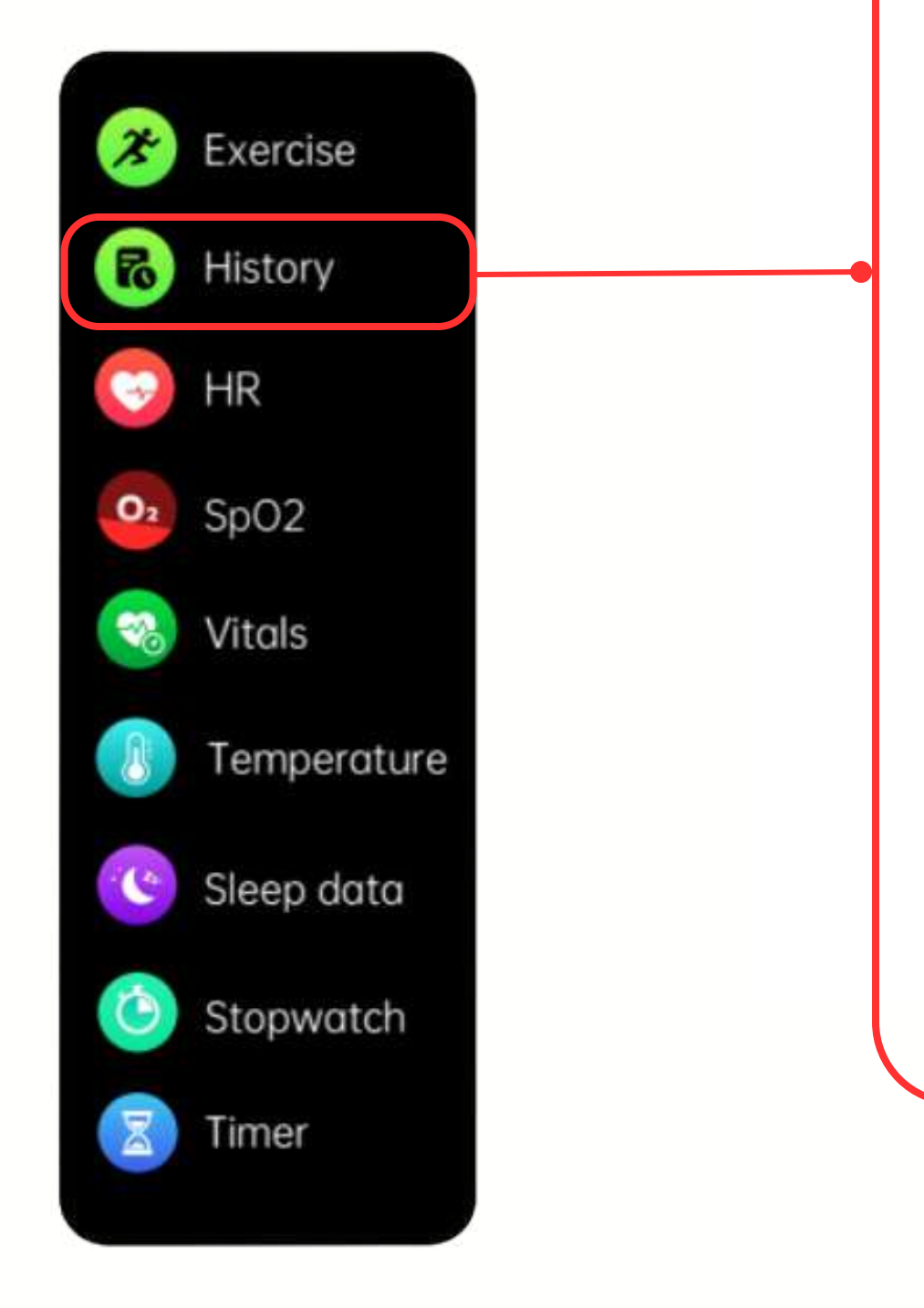

https://www.thaisook.org

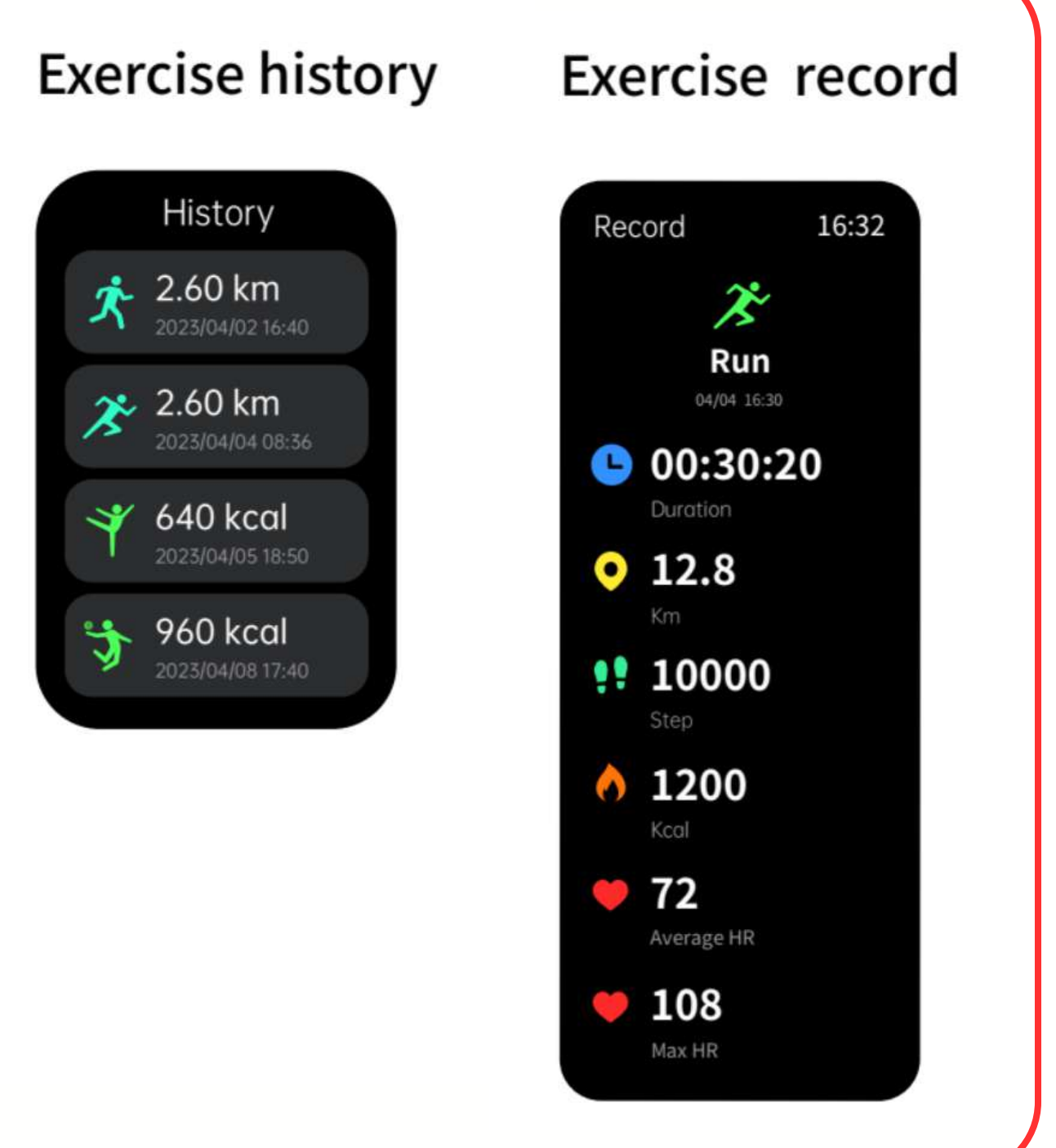

## บันทึกการนอน

# **Sleep Data**

การบันทึกการนอน นาฬิกาจะทำการ บันทึก**อัตโนมัติ** เพียงแค่ผู้ใช้งานใส่ ตลอดในช่วงที่นอน \* Zzz 07 h 40 m sleep data

Sleep data

Slide down

Sleep range

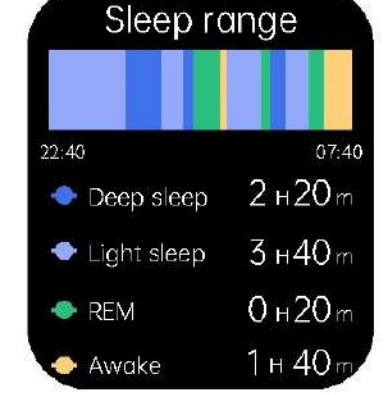

https://www.thaisook.org

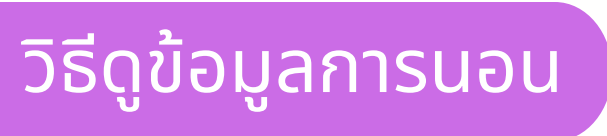

## Swipe left

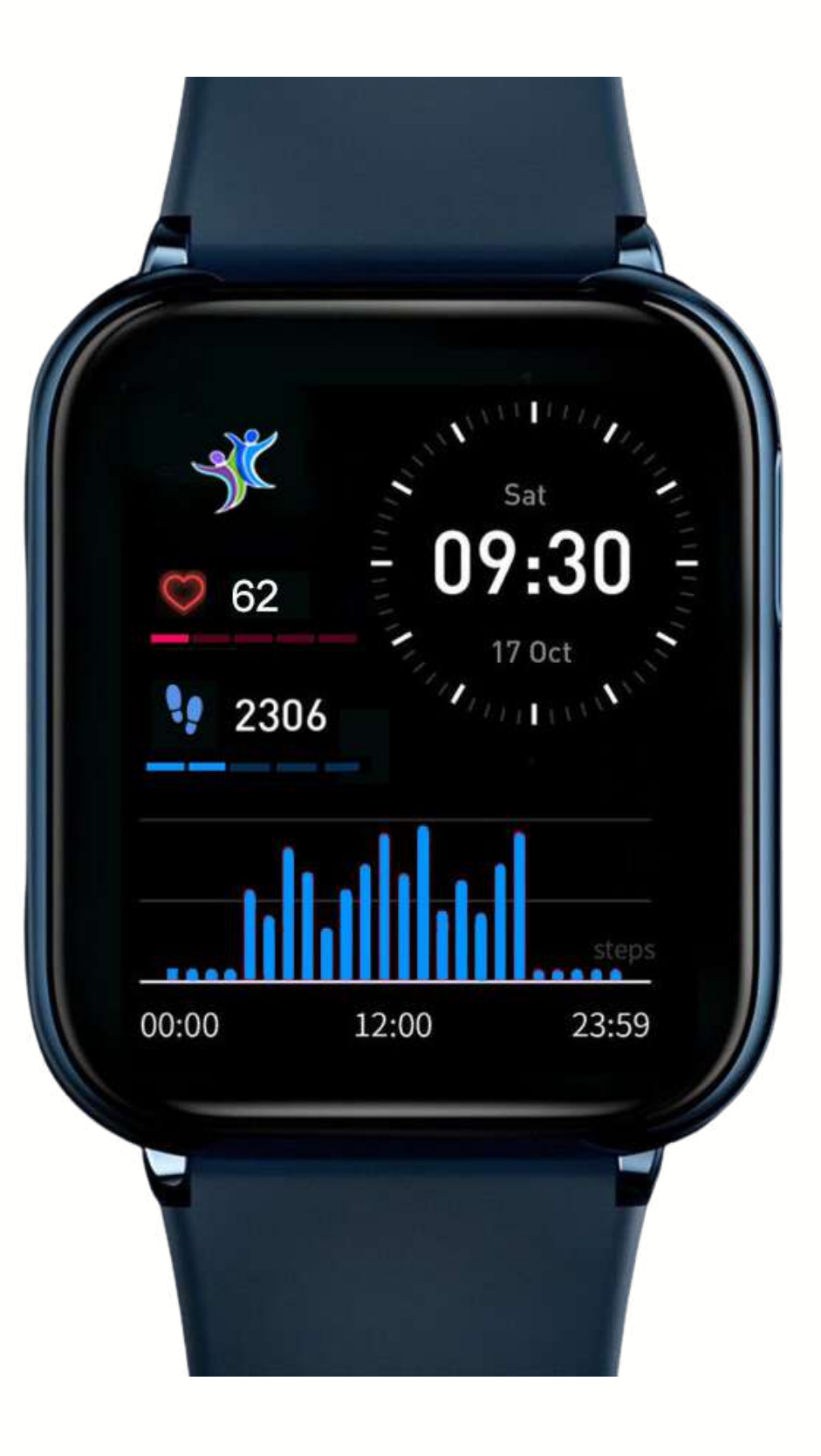

# การตั้งค่า Quick Settings

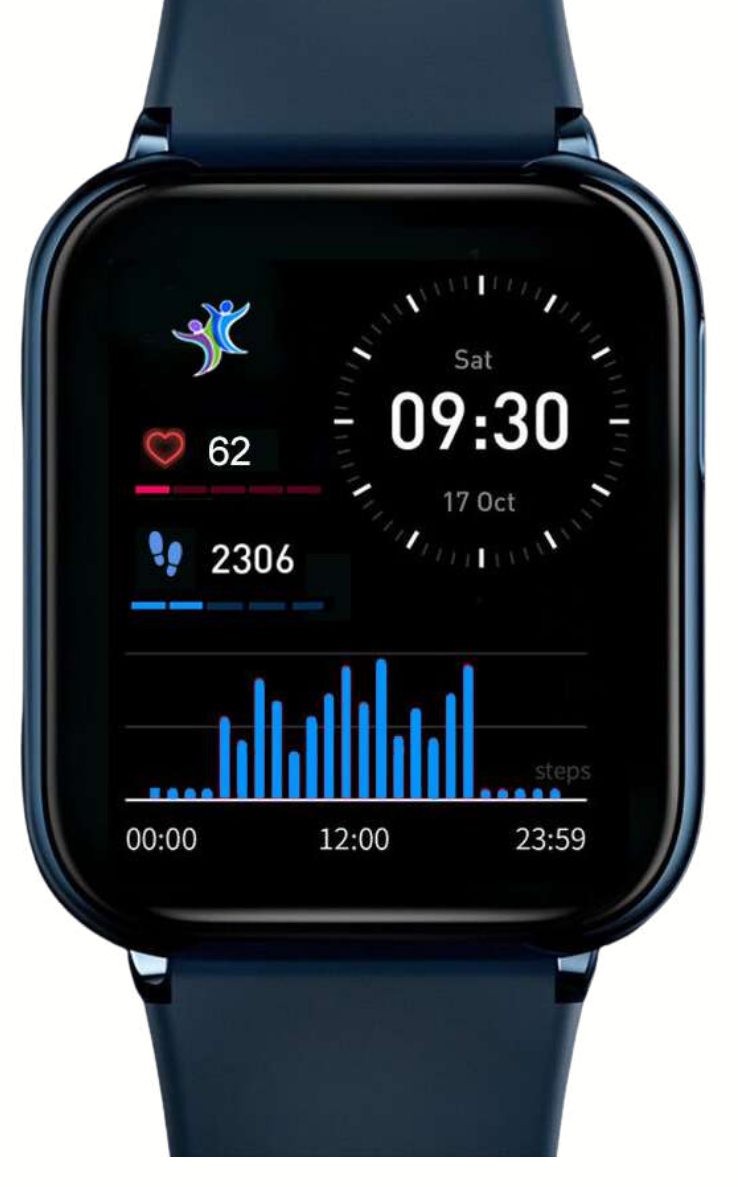

https://www.thaisook.org

#### **Quick Settings**

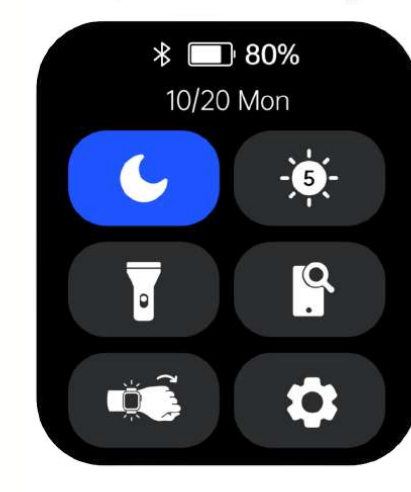

Swipe up

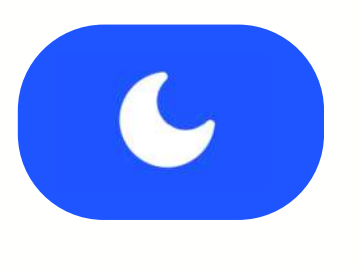

**Night Mode** โหมดกลางคืน

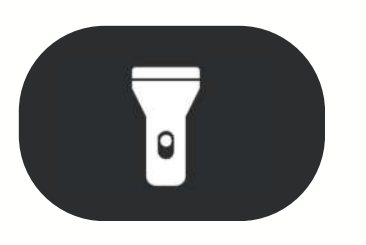

**Flashlight mode** ไฟสาย

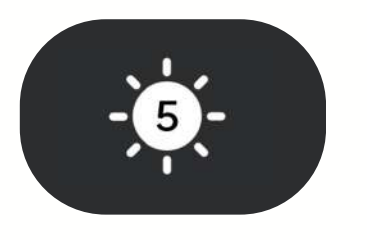

**Screen Brightness** เพิ่มแสงหน้าจอ

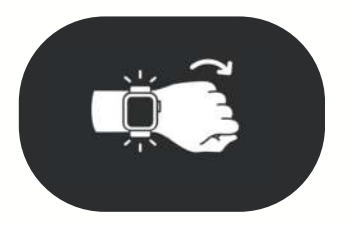

**Turn Off-On** ให้หน้าจอติดเมื่อพลิกข้อมือ

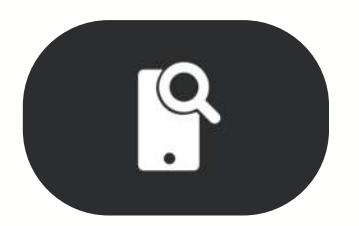

**Connect** เชื่อมต่อ

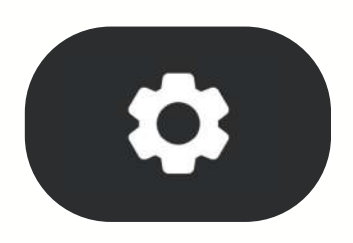

**Settings** ตั้งค่า

| * • 80%<br>10/20 Mon<br>• • • • • • • • • • • • • • • • • • • | คลิก       |   |                   |                                                       |    |
|---------------------------------------------------------------|------------|---|-------------------|-------------------------------------------------------|----|
| ₩ Watch Face                                                  | Watch Face | • | B<br>Watch face 2 | • เปลยนทนาน                                           | טו |
| 🕂 Alarm                                                       | Alarm      |   |                   | Alarm (no alarm state)                                | А  |
| 🖹 Sedentary Aler                                              |            |   |                   | +                                                     |    |
| - Screen time                                                 |            |   |                   | Add alarm                                             |    |
| Power off                                                     |            |   |                   | Click on the left to<br>jump to the time to edit      | De |
| Factory reset                                                 |            |   |                   | Set time<br>05:20 ><br>Change time<br>S M T W T F S > |    |
| <b>i</b> About                                                |            |   |                   | Delete                                                |    |

## การตั้งค่า SETTINGS

#### Alarm set time

| Set | time |  |
|-----|------|--|
| 19  | 29   |  |
| 20: | 30   |  |
| 21  | 31   |  |
| Ne  | ext  |  |

#### Alarm setting repeat week number

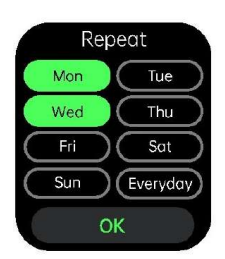

#### Setting completed display status

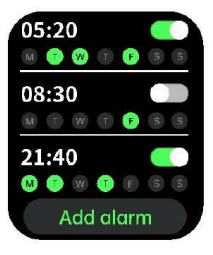

#### elete an alarm reminder

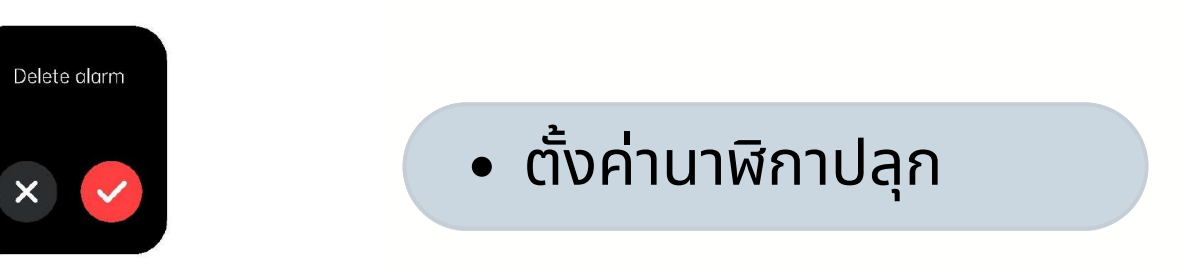

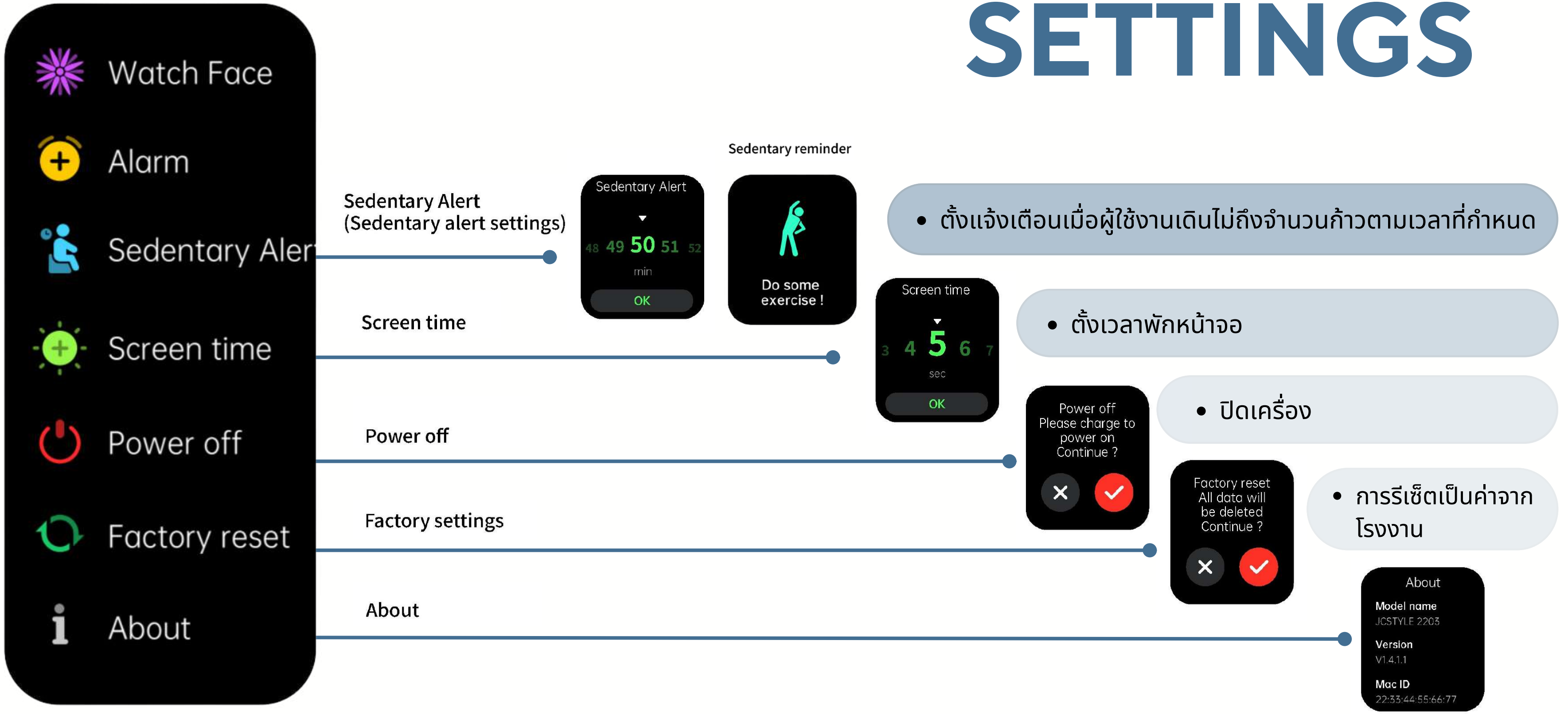

# การตั้งค่า

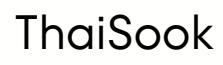

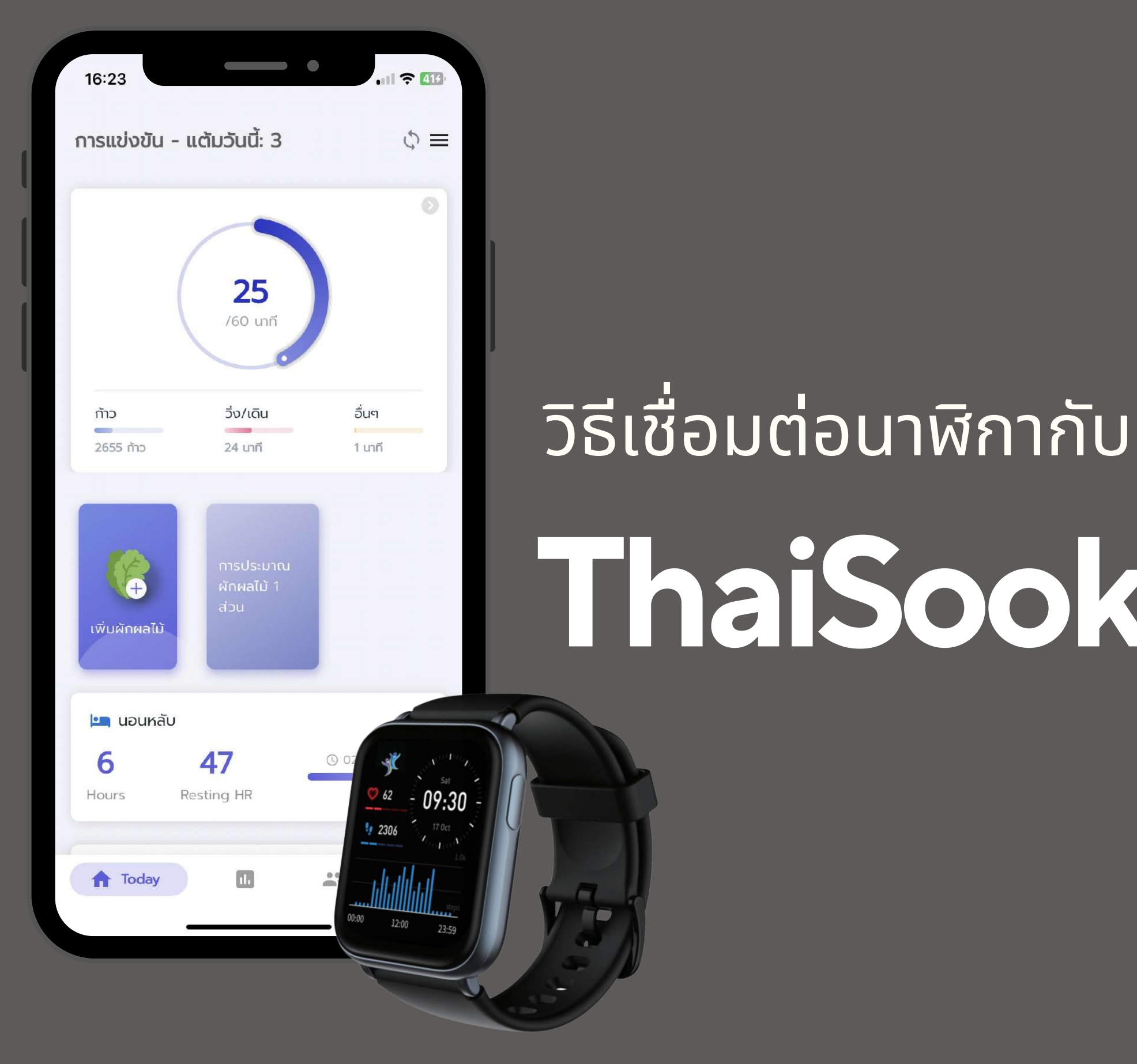

# ThaiSookApp

## วิธีเชื่อมต่อนาฬิกากับ : ThaiSook App

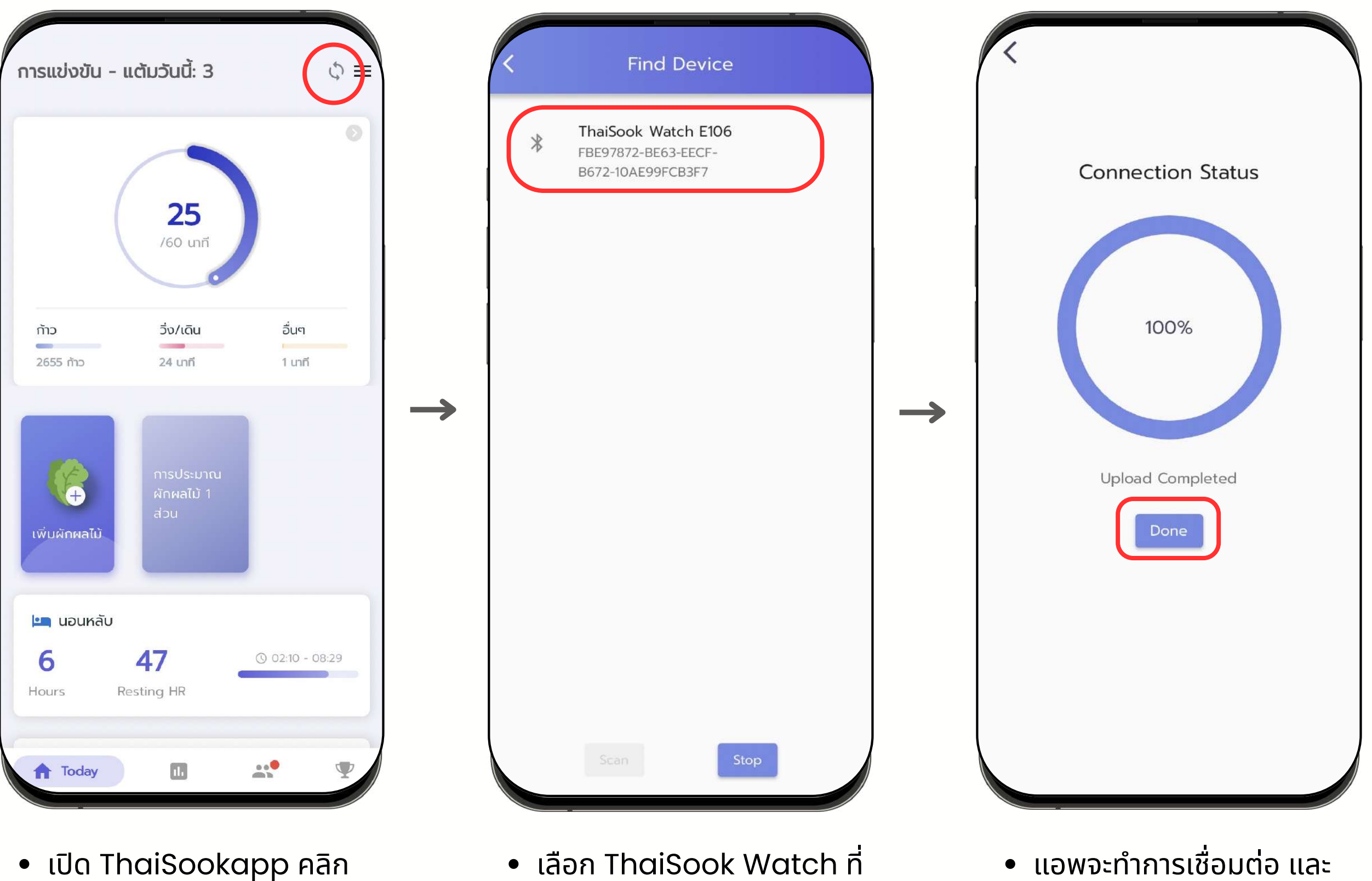

ต้องการเชื่อม

KŪn ♠ Today → 🗘

ครบ 100% กถ Done

ทำการดาวน์โหลดข้อมูล เมื่อ

 $\rightarrow$ 

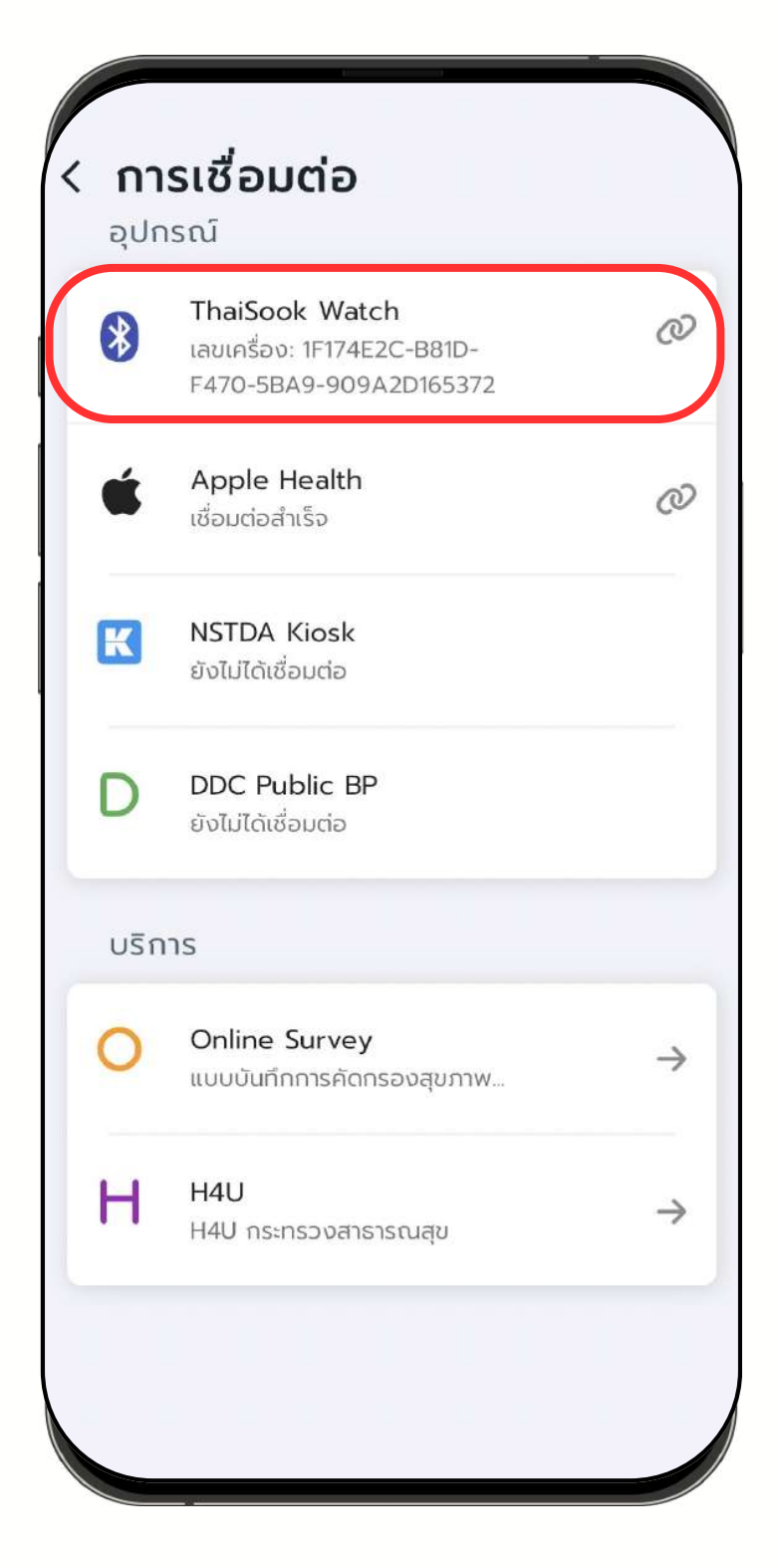

• สามารถตรวจสอบการเชื่อมต่อ ้ได้ที่ ตั้งค่า → การเชื่อมต่อ 👔

|                                                                                                    | 25<br>/60 เทที                  |                 |
|----------------------------------------------------------------------------------------------------|---------------------------------|-----------------|
| ກ້າວ<br>2655 ກ້າວ                                                                                                    | วิ่ง/เดิน<br>24 นาที            | อื่นๆ<br>1 นาที |
| ()<br>เพิ่มผักผลไม้                                                                                                    | การประมาณ<br>ผักผลไม้ 1<br>ส่วน |                 |
| ש נוסטאפֿט 🔓 🖌 📕 שטער שיין שיין שיין שטער שיין שטער שיין שטער שיין שטער שיין שטער שער שטער שער שער שער שער שער שער שער שער שער ש | <b>47</b><br>Resting HR         | ③ 02:10 - 08:29 |

EXERCISE

https://www.thaisook.org

# ข้อมูลออกกำลังกาย

\*\*\*ต้องกด 💿 เพื่อดึงข้อมูลจากนาฬิกาเข้าสู่แอปพลิเคชัน

### EXERCISE ข้อมูลออกกำลังกาย

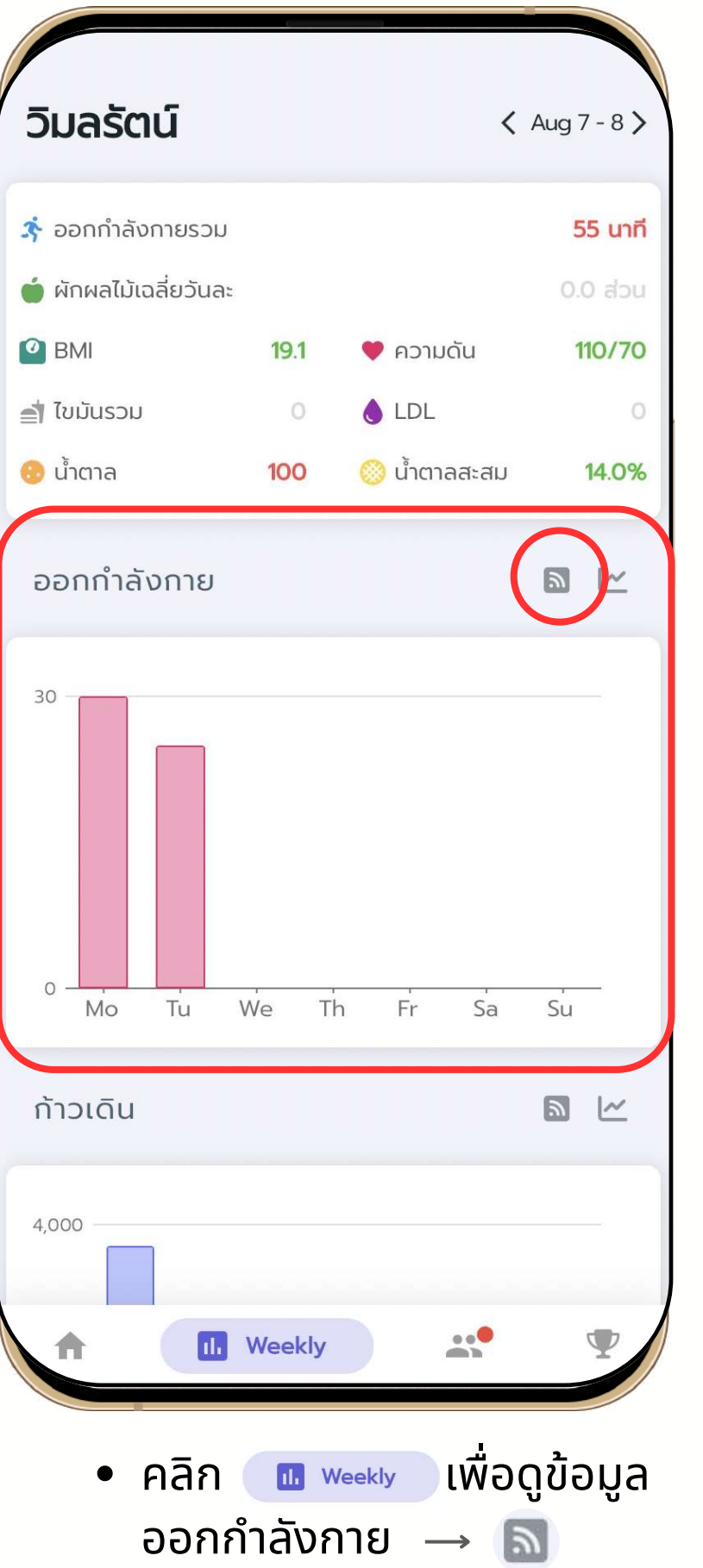

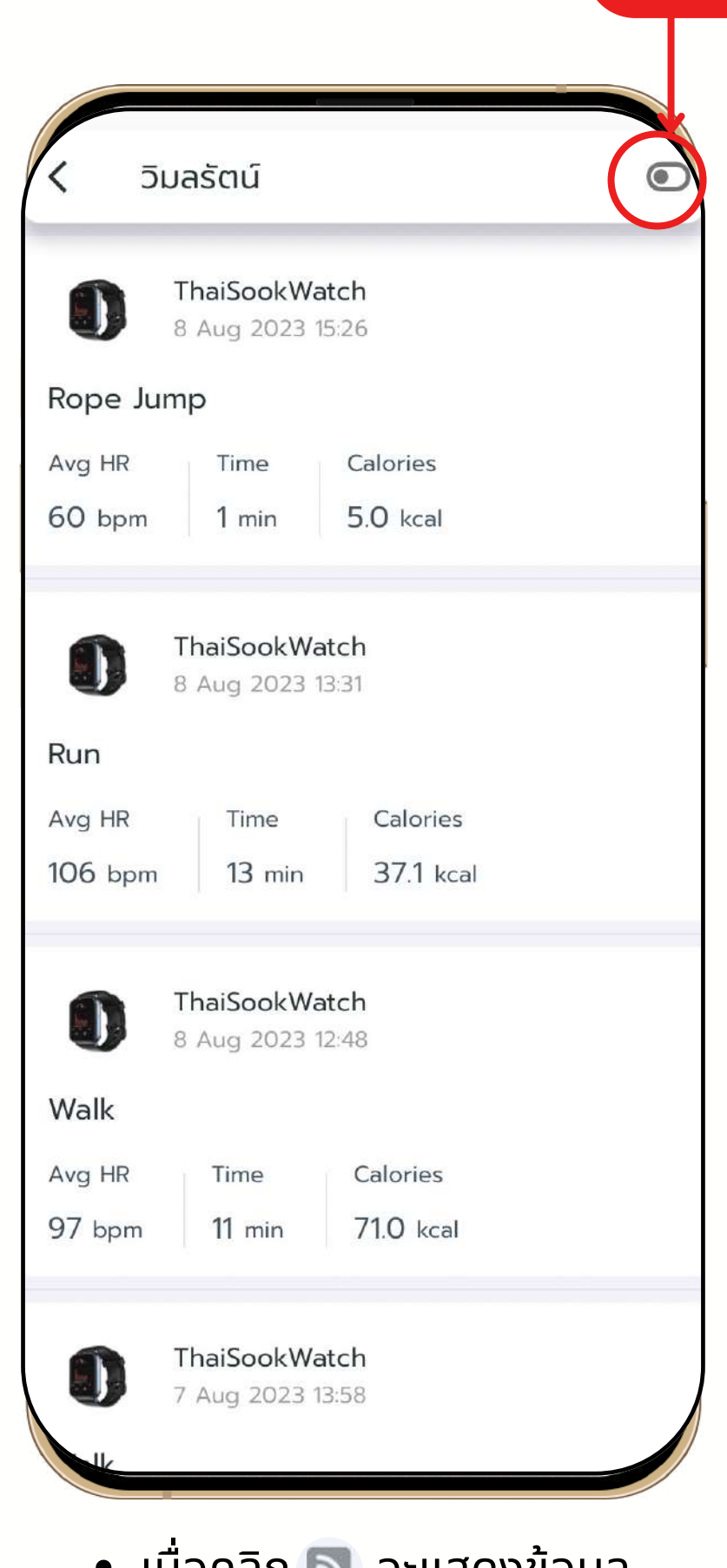

เมื่อคลิก 
 จะแสดงข้อมูล
 ออกกำลังกายที่บันทึกจากนาฬิกา

#### ปุ่มเลือกแสดง ข้อมูลสัปดาห์นี้ หรือ ข้อมูลทั้งหมด

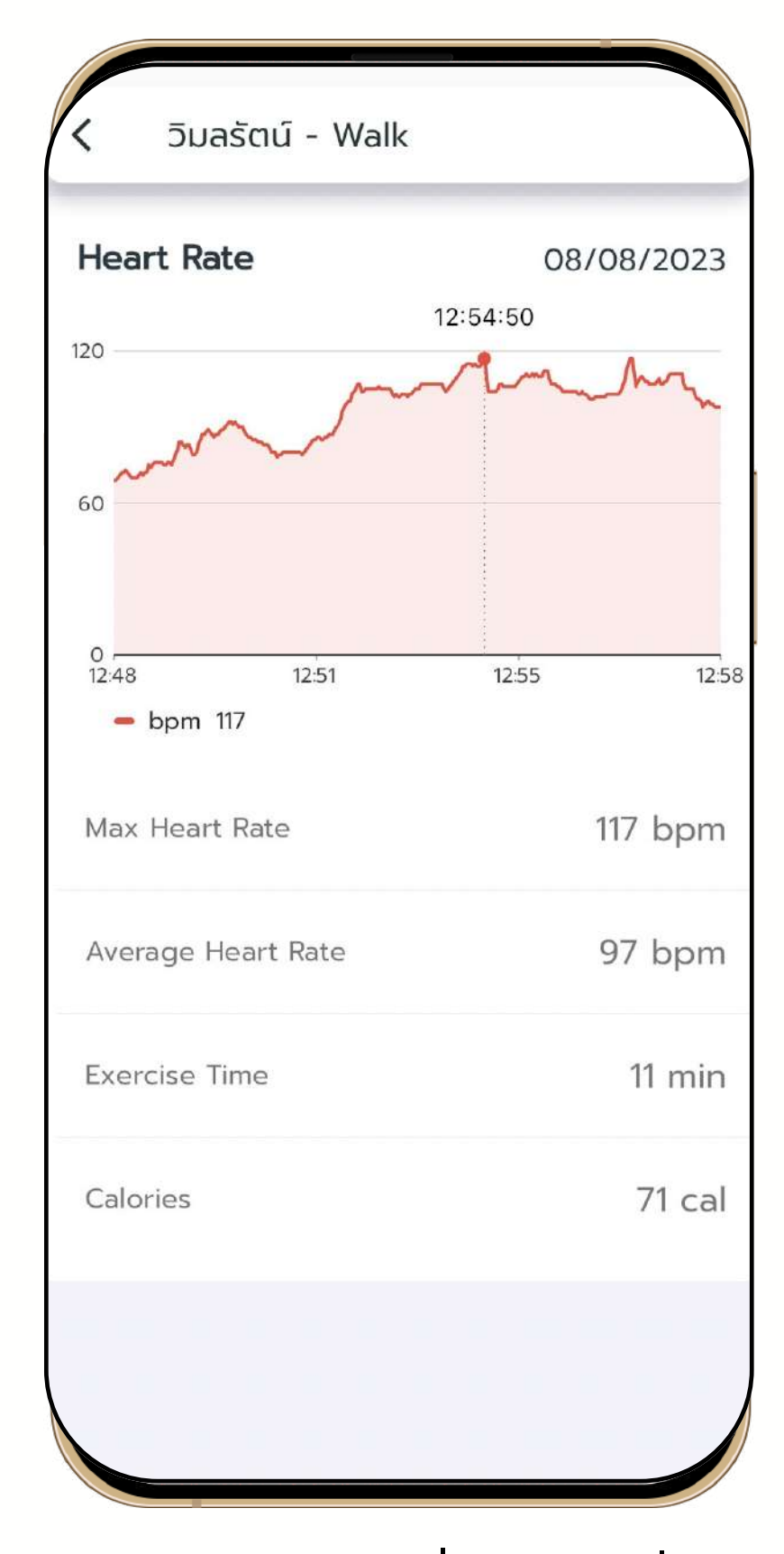

สามารถคลิกเพื่อดูข้อมูลเพิ่ม
 เติมได้

| การแข่งขัน - เ            | แต้มวันนี้: 3                   | \$ =            |
|---------------------------|---------------------------------|-----------------|
|                           | <b>25</b><br>/60 unī            |                 |
| ກ້າວ<br>2655 ກ້າວ         | วิ่ง/เดิน<br>24 นาที            | อื่นๆ<br>1 นาที |
| (พี่มผักผลไม้             | การประมาณ<br>ผักผลไม้ 1<br>ส่วน |                 |
| 🍋 นอนหลับ<br>6<br>Hours R | 47<br>esting HR                 | ③ 02:10 - 08:29 |
| Today                     | 1                               | ** *            |

# SLEEP DATA มีอยู่สุดการเอาน้องข้อและอานุมีอานุ้องข้อและอานุ้องข้อและอานุ้องข้อและอานุมีอานุ้องข้อและอานุ้องข้อและอานุ้องข้อเละอานุ้องข้อเละอานุ้องขอเละอานุ้องข้อเละอานุ้องข้อเละอานุ้องข้อเละอานุ้องข้อเละอานุเละอานุขอเละอานุขอเละอานุขอเละอานุขอเละอานุขอเละอานุขอเละอานุ ข้อเละอานุเละอานุเละอานุขอเละอานุขอเละอานุขอเละอานุขอเละอานุขอเละอานุขอเละอานุนอานุ่อานุ่อานุเละอานุขอเละอานุเละอานุขอเละอานุขอเละอานุเละอานุเละอานุขอเละอานุนอานุเละอานุเละอานุขอเละอานุเละอานุเละอานุนอานุเละอานุเละอานุเละอานุนอานุเละอา

https://www.thaisook.org

\*\*\*ต้องกด 💿 เพื่อดึงข้อมูลจากนาฬิกาเข้าสู่แอปพลิเคชัน

## SLEEP DATA ข้อมูลการนอน

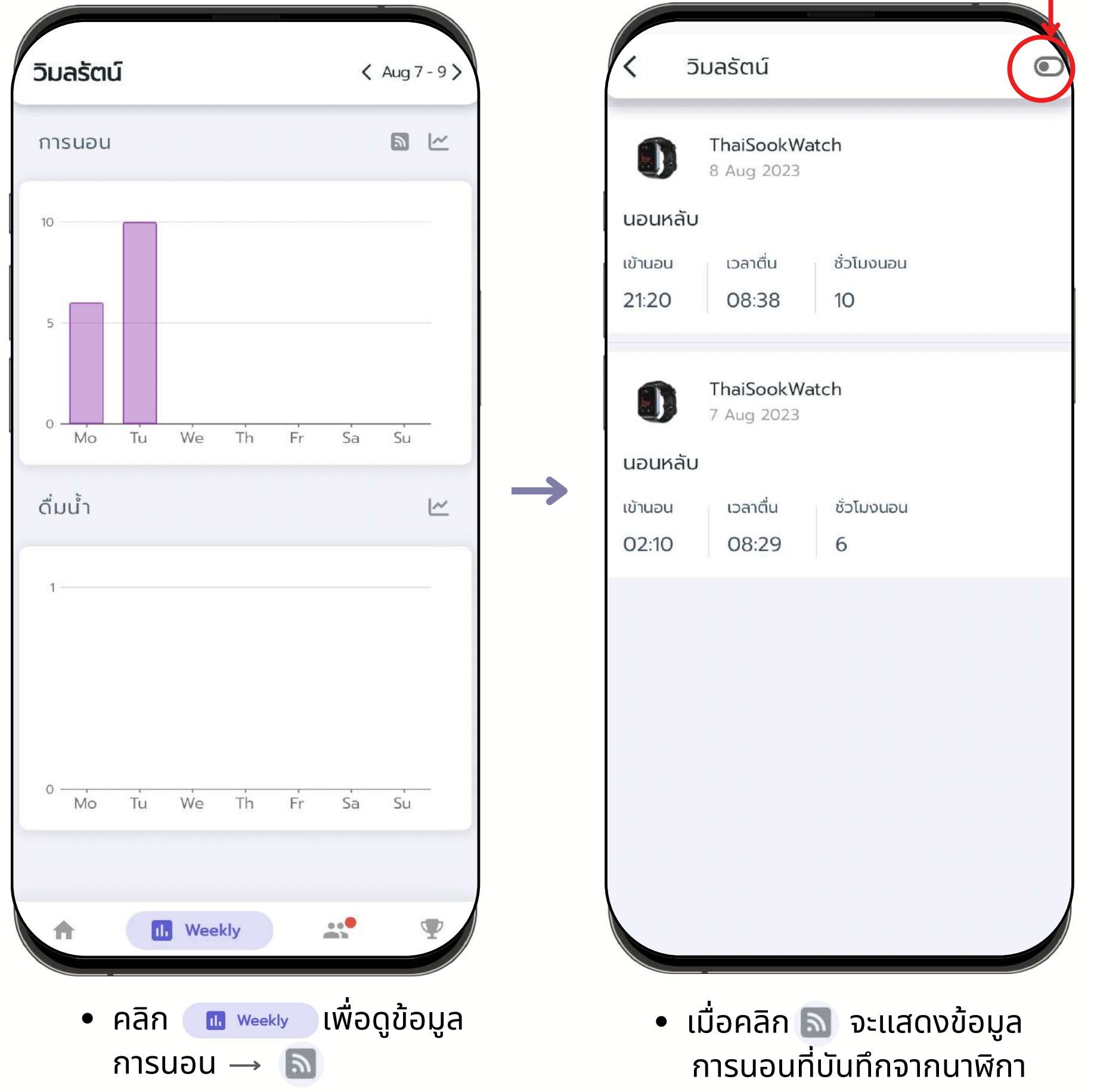

#### ปุ่มเลือกแสดง ข้อมูลสัปดาห์นี้ หรือ ข้อมูลทั้งหมด

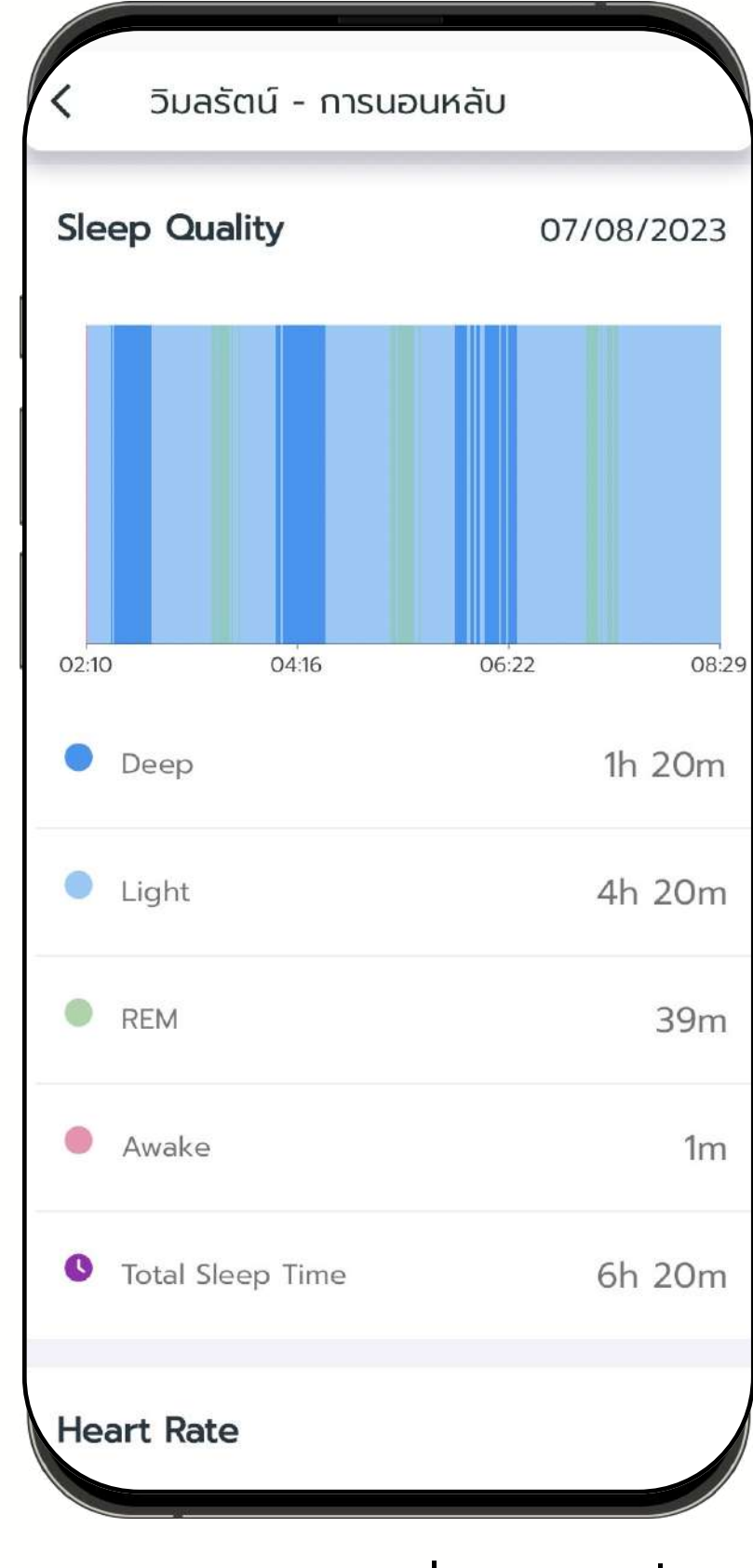

สามารถคลิกเพื่อดูข้อมูลเพิ่ม
 เติมได้

## สนใจใช้ระบบไทยสุขเป็นเครื่องมือ ช่วยปรับเปลี่ยนพฤติกรรม

- หน่วยงานภาครัฐ สามารถติดต่อขอใช้ระบบจัด กิจกรรม โดยไม่เสียค่าใช้จ่าย
- หน่วยงานจัดกิจกรรม สามารถซื้อไทยสุขวอช ในราคาโครงการ (1,000 บาท)

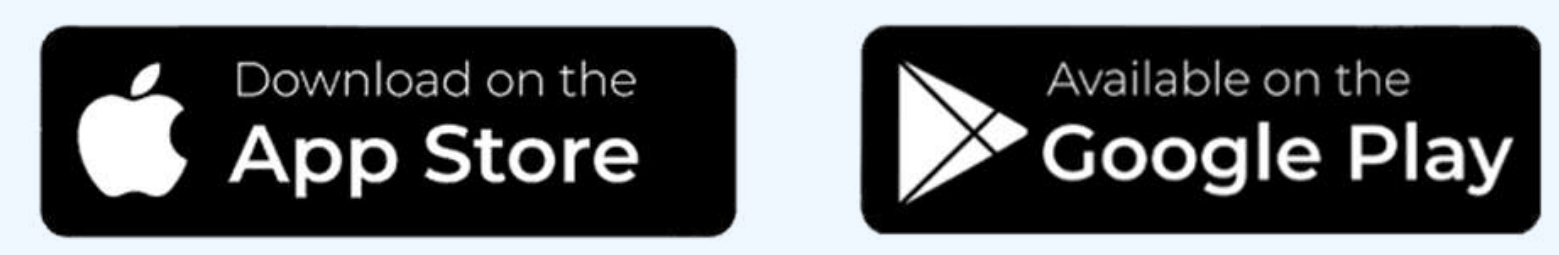

ค้นหา **"ไทยสุข"**หรือ **"thaisook"** App Store และ Google Play

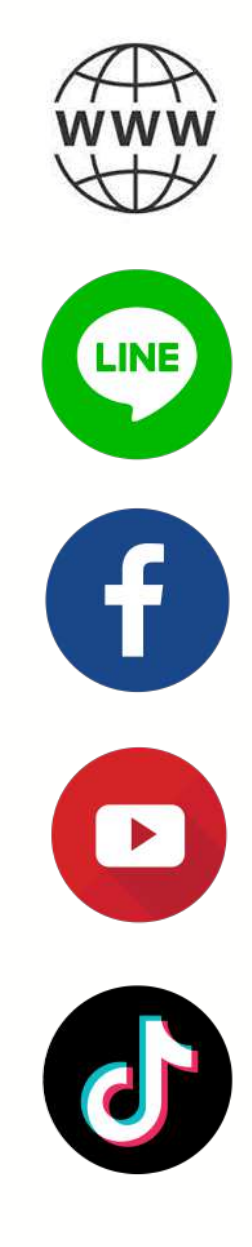

www.thaisook.org

@thaisook

Facebook.com/thaisookapp

Youtube.com/@thaisook

TikTok.com/@thaisook.org

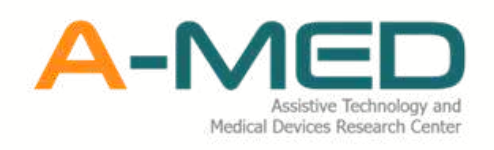

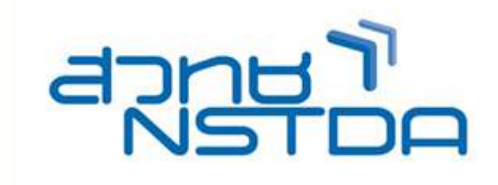